## Aparência | Configurações no Linx POS Manager

## CONCEITO

Esta tela permite efetuar configurações de aparência, necessárias para a realização das atividades na loja, permitindo a integração correta dos dados.

## IMPORTANTE

Ressaltamos que essas informações podem ser configuradas nessa opção ou na Retaguarda, por meio do Módulo Lojas, tela 300068, de acordo com a opção da empresa usuária Linx. Na sincronização entre Loja e Retaguarda pelo Datasync, os dados serão unificados.

## PASSO A PASSO

Para efetuar configurações de aparência:

- Acesse o Linx POS Manager, na sequência, clique em Configurações > Aparência;
- Será apresentada a tela de configuração;
- Altere as marcações conforme desejar;
- · Ao clicar no botão Sair, o sistema apresentará uma tela informando os parâmetros alterados;
- Se clicar no botão Voltar, as alterações não serão salvas;
- Caso tenha certeza das alterações, clique em OK.

| Campos                                         | Descrição                                                                                                    |  |  |
|------------------------------------------------|----------------------------------------------------------------------------------------------------|--|--|
| Exibir                                         | Se marcada, exibe as fotos dos produtos digitados ou bipados na tela de venda.                                                                                                    |  |  |
| Rodízio de fotos na tela de venda              | Se marcada, realiza um rodízio de fotos na tela de venda.                                                                                                    |  |  |
| Touchscreen                                    | Ativar - deve ser marcada para utilizar o Linx POS com monitor touchscreen. As opções passam a ser selecionadas a partir de um toque na tela.                                                                                                    |  |  |
|                                                | Exibir curso - para facilitar o posicionamento do toque, o sistema apresenta um cursor.                                                                                                    |  |  |
| Teclado virtual                                | Quando utilizada a função Touchscreen, na parte superior da janela, será apresentado um ícone de teclado que permitirá a digitação virtual.                                                                                                    |  |  |
| Exibir vendedor na venda                       | Se marcada, habilita na tela de venda a opção de escolha de vendedores.                                                                                                    |  |  |
| Exibir a observação do produto                 | Se marcada, exibe a observação do produto na tela de consulta de preço.                                                                                                    |  |  |
| Personalizar a barra de ferramentas da tela de | Caso não esteja marcada, utilizará a organização padrão do produto nos botões do menu lateral, da tela de Vendas do POS.                                                                                                    |  |  |
|                                                | Appröncia     Note:     Note:                                                                                                    |  |  |
|                                                | Comarda de preços<br>Comarda e preços<br>Comarda e preços<br>Comarda e preços<br>Comarda e preços<br>Comarda e preços<br>Comarda e preços<br>Comarda e preços<br>Comarda e preços<br>Comarda e preços<br>Comarda e preços<br>Comarda e preços<br>Prema de preços<br>Comarda<br>Prema de preços<br>Comarda<br>Prema de preços<br>Comarda<br>Prema de preços<br>Comarda<br>Prema de preços<br>Comarda<br>Prema de preços<br>Comarda<br>Prema de preços<br>Comarda<br>Prema de preços<br>Comarda<br>Comarda<br>Comarda<br>Comarda<br>Prema de preços<br>Comarda<br>Comarda<br>Co |  |  |
| Skins                                          | Quando marcar a opção não utilizar, a página principal do POS e POS Manager não terá aplicação de cor no fundo, aparecendo portanto os ícones, num fundo branco.                                                                                                    |  |  |

| Aparência                                                                                                    |                                                                                                    |                        |
|----------------------------------------------------------------------------------------------------|----------------------------------------------------------------------------------------------------|------------------------|
| S S                                                                                                    | kins                                                                                                    |                        |
| ibir<br>dízio de fotos na tela de venda                                                                                                    | ☐ Hão utilizar skins<br>Tema Azul                                                                                                    |                        |
| ten     tivar   tirtual   tivar      tivar   tibir vendedor na venda   Vendedor padrão   tibir vendedor padrão   tibir a observação do produto   tibir a observação do produto   tipramentas de venda   sonalizar a barra de ferramentas da tela de venda   onfigurações |                                                                                                    |                        |
|                                                                                                    | 🐑 Voltar 🛛 🖡                                                                                                    | r                      |
| e en la la la la la la la la la la la la la                                                                                                    | CONFIGURAÇÕES  Aparência  Aparência Aparencia Aparencia | CONTINUENCE  Aparência |